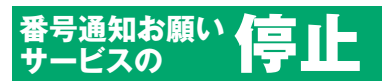

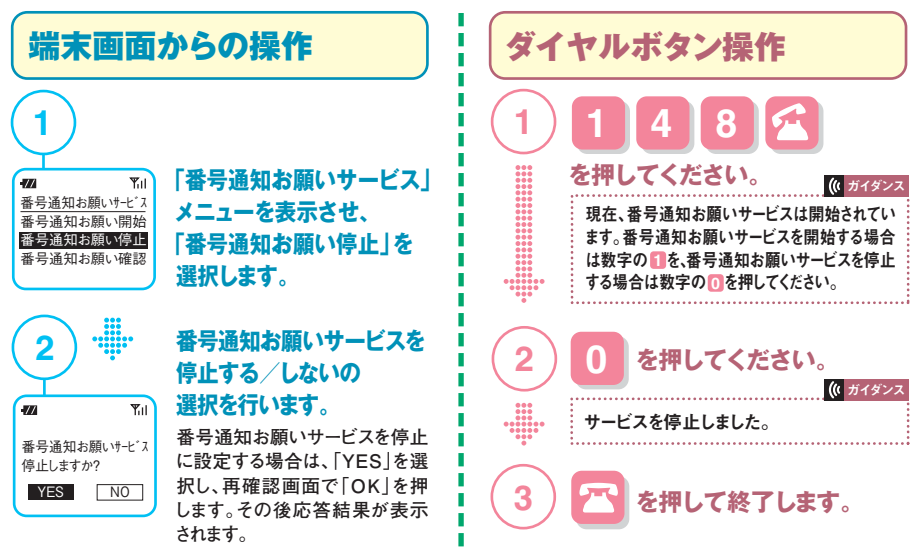

※ガイダンスは番号通知お願いサービスの設定状態により異なります。

●メニューを表示させるまでの操作手順は、機種によって異なります。詳しくは、お手持ちの携帯電話の取扱説明書をご覧ください。●画面は実際とは異なる場合があります。

3